# ICS Reporting Made Easy!

## What's New to the ICS?

The ICS now has a reporting dashboard! The new Outstanding Instructors Dashboard serves as a reporting tool to help you keep track of instructors who do not yet have an approved ICS profile on record.

## Using the Dashboard

### **Location and Permissions**

The new Outstanding Instructors reporting dashboard is located inside the Instructor Credentials tile on the FSU Faculty/Staff Homepage in Student Central. The dashboard is accessible to anyone with an ICS security role.

#### Navigation Path in Student Central:

FSU Faculty/Staff Homepage > Instructor Credentials tile > Outstanding Instructors tile

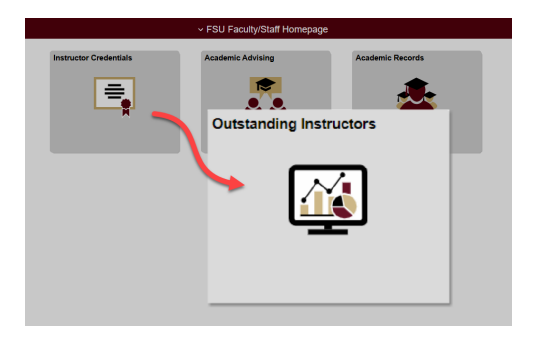

## **Data Visualization Options**

In the dashboard, the graphic representation of data is, by default, a pie chart. If you prefer a different form of visualization, such as a bar chart, you can easily make the change by selecting your preferred option at the bottom left of the visualization frame.

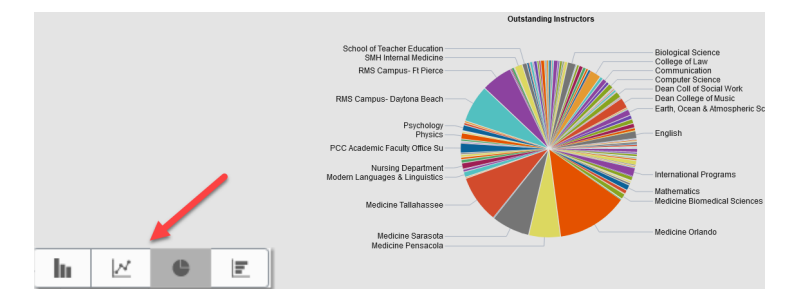

## **Filtering by Department**

By default, the dashboard is set to display all departments. You can filter departments via the Department grid on the far-right of the screen (click 'More' to expand the list or click on the sort icon to sort by ascending/descending or by count). You can also filter by clicking directly on a section of the pie chart.

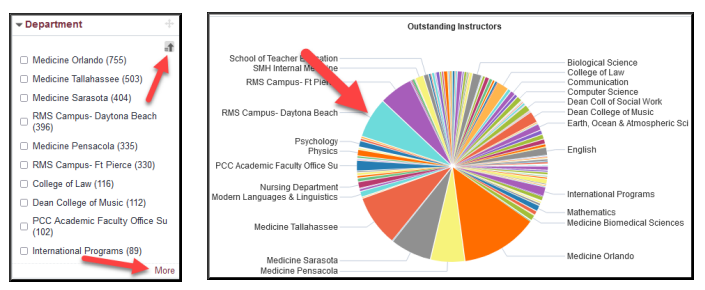

## **Listed Instructors**

Instructors are listed directly below the visualization frame. The list will adjust based on the department(s) by which you filter. Each instructor's ID serves as a quick link to the Submit Instructor Credentials page where you can proceed with creating a profile for that instructor (security to this page is required). Once the profile has been granted final approval, the instructor will no longer appear in the dashboard for that department.

| ID 🗘      | DeptID 🗘 | Instructor $\diamond$ | Department ◇ |
|-----------|----------|-----------------------|--------------|
| 001234567 | 077000   | Susie Seminole        | English      |
| 001234568 | 077000   | John Smith            | English      |

## **Options Menu**

Located at the top, far-right of the screen is a settings icon. This is the Options Menu for the dashboard. Inside, you will find several helpful features including Export, for exporting data to Excel, and \*Save, for retaining your personalizations to the dashboard.

\*Please note that clearing your browser cache will override your saved personalizations to the dashboard.

Need help with the ICS? Contact Ameko Dillard (<u>adillard@fsu.edu</u>) or Jennifer Buchanan (<u>jbuchanan@fsu.edu</u>) in the Office of FDA

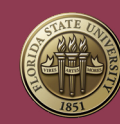